## 業務の流れ(預金口座振替の場合)

## 事前処理

|              | 季託者マスタ(振替キロ座)の参昭                       |
|--------------|----------------------------------------|
|              | ()()()()()()()()()()()()()()()()()()() |
| ご登録済みの振替先口座  | 回の情報をご確認ください。                          |
| 初めて預金口座振替を行  | う場合や振替口座の情報にご変更があった場合に必要な操作です。         |
|              | Ļ                                      |
|              | 検索グループの登録                              |
|              | <p7-3-5></p7-3-5>                      |
| 支払人マスタ(振替元口  | 座)をグループ分けして管理する場合は、                    |
| 支払人マスタ(振替元口  | 座)の検索グループをご登録ください。(省略可能な操作です。)         |
|              | Ļ                                      |
|              | 支払人マスタ(振替元口座)の登録                       |
|              | <p7-3-6></p7-3-6>                      |
| 振替元の口座情報をご登録 | 禄ください。                                 |
|              |                                        |

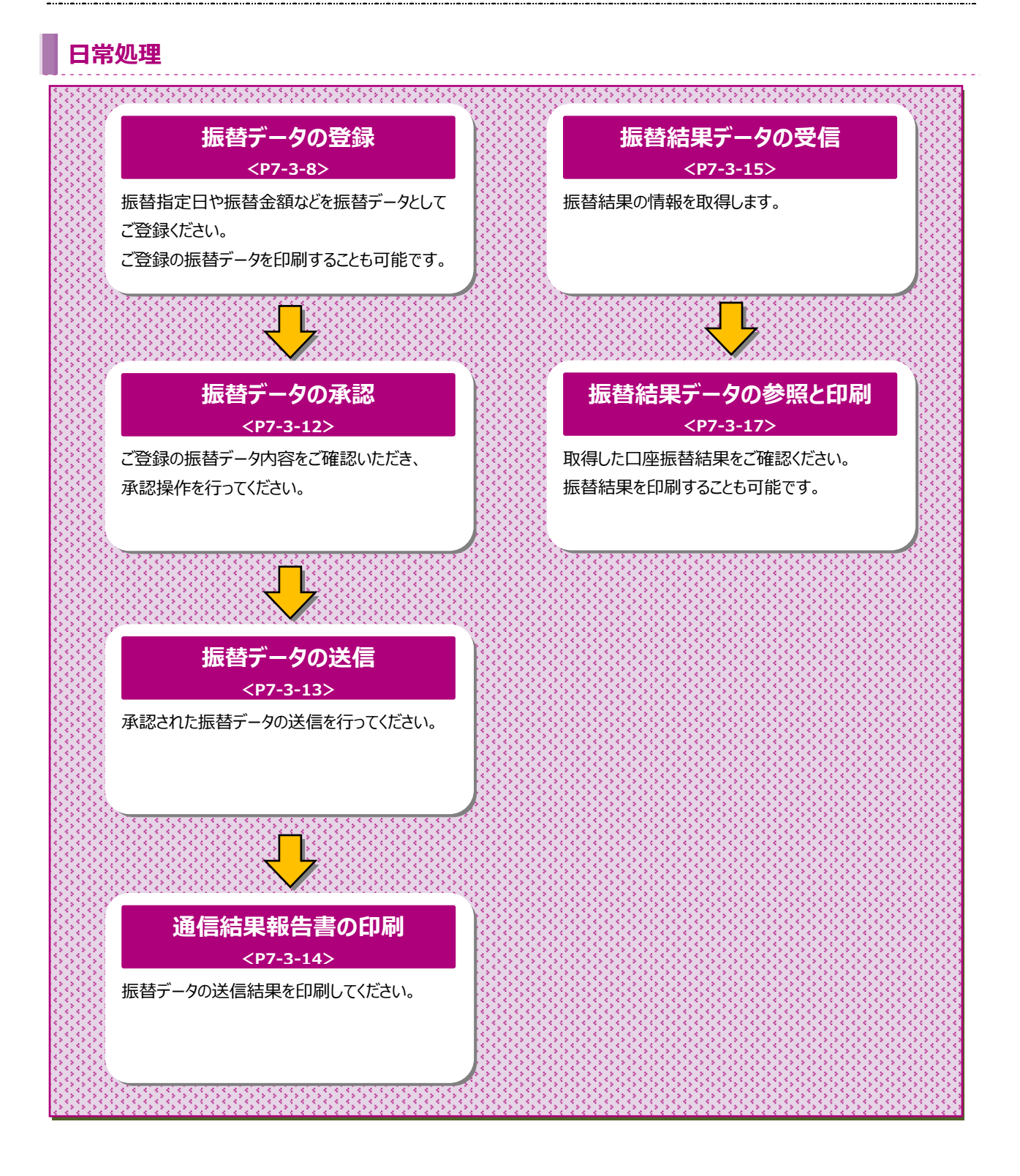

#### 預金口座振替をするには

#### 手順1 預金口座振替を選択

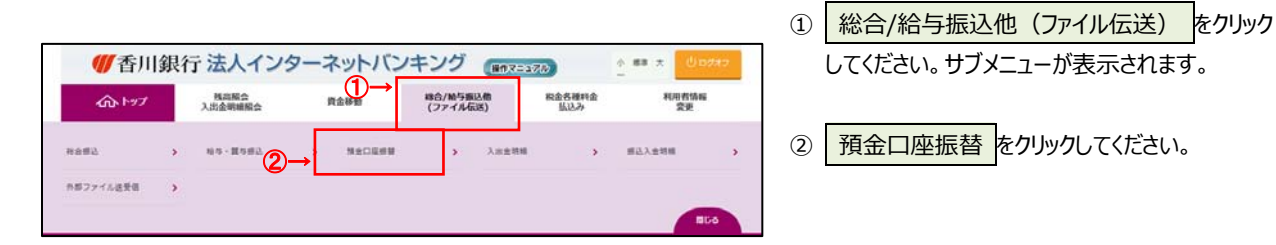

#### 手順2 預金口座振替メニュー

|     | トップ > #4/85828(ファイル在8)<br>預金口座振替メニュ | > 9±02###                                 | 2018年02月09日 13時13分34秒<br>CIBMZ400 |
|-----|-------------------------------------|-------------------------------------------|-----------------------------------|
|     | 日常の取引                               |                                           |                                   |
| 1)→ | データ登録                               | 器師データの新規重算や特正、送信満データを利用した器師データの登録などを行います。 |                                   |
| 2)→ | データ水泥・送信                            | 作成した振動データの承認や送信を行います。承認・送信権限者が操作できます。     |                                   |
| 3)→ | 過伝統架報告書印刷                           | 振動データ送信の通信結果を印刷できます。                      |                                   |
|     | データの受信                              |                                           |                                   |
| 4)→ | データ受信                               | 口座接線の引導結果データを受信します。                       |                                   |
| 5)→ | 受信データ参照・印刷                          | 受信した結果データの参照・印刷を行います。                     |                                   |
|     | 口座情報の管理                             |                                           |                                   |
| 6)→ | 支払人マスタ作成                            | <b>首幡先口屋(文払人マスタ)の新規登録、修正、前除などを行います。</b>   |                                   |
| 7)→ | 検索グループ名称登録                          | 勝勝先口座の作成時に使用するグループ名称の登録を行います。             |                                   |
| 8)  | 委託者マスタ参照                            | 振撃委託者の口座清朝、委託者コードなどの詳細清朝(委託者マスタ)を参照できます。  |                                   |

① 預金口座振替メニューをご選択ください。

| (1)振替データを<br>登録・修正<br>する場合                               | <ul> <li>データ登録 をクリックしてください。</li> <li>▶[振替データの登録(預金口座振替)</li> <li>手順 1]へ遷移</li> </ul>                                  |
|----------------------------------------------------------|----------------------------------------------------------------------------------------------------|
| <ul><li>(2)振替データの<br/>承認・送信を<br/>する場合</li></ul>          | データ承認・送信 をクリックしてください。<br>▶[振替データの承認・送信<br>(預金口座振替) 手順 1]へ遷移                                                           |
| <ul><li>(3)振替データの</li><li>送信結果を</li><li>印刷する場合</li></ul> | <ul> <li>通信結果報告書印刷</li> <li>をクリックして</li> <li>(ださい。     <li>「通信結果報告書を印刷     <li>(預金口座振替) 手順 1]へ遷移</li> </li></li></ul> |
| <ul><li>(4) 振替結果を</li><li>取得する場合</li></ul>               | データ受信<br>をクリックしてください。<br>≻ [振替データの受信 (預金口座振替)<br>手順 1]へ遷移                                                             |
| (5)取得した振替<br>結果を照会<br>する場合                               | <ul> <li>受信データ参照・印刷 をクリックして</li> <li>√[振替データの参照・印刷受信         (預金口座振替) 手順 1]へ遷移     </li> </ul>                        |
| (6)支払人口座の<br>登録・修正を<br>する場合                              | <u>支払人マスタ作成</u> をクリックしてください。<br><u> ≻ [支払人マスタの登録</u><br><u>(預金口座振替) 手順 1]へ遷移</u>                                      |
| (7)支払人口座に<br>設定する<br>グループ名称を<br>登録する場合                   | 検索グループ名称登録<br>をクリックして<br>ください。<br>▶[検索グループ名称を登録<br><u>(預金口座振替) 手順 1]へ遷移</u>                                           |
| (8)委託者情報を<br>確認する場合                                      | 委託者情報の参照<br>▶[委託者マスタを参照<br>(預金口座振替) 手順 1]へ遷移                                                                          |

### 委託者マスタを参照(預金口座振替)

## 手順1 委託者マスター覧の表示、詳細情報確認

| 委託者マスタの一覧を表  | 示します。 | a) またいから | してください          |            |                               |   |
|--------------|-------|----------|-----------------|------------|-------------------------------|---|
| 金融機関名<br>支店名 | RAND  | 口座勝利     | 委託者力ナ名称<br>漢字名称 | 委託者コード     | 4 <kc< th=""><th>1</th></kc<> | 1 |
| 香川銀行<br>末道   | BANS  | 0255493  | MMR7            | 7923099002 |                               |   |
| 藝川銀行<br>末週   | Batts | 0255493  | f)hard          | 7923099003 |                               |   |
| 截川銀行<br>本周   | Bane  | 0255493  | #3}2x9859       | 7925099004 |                               |   |
| 香川鎮行<br>本近   | 849±  | 1013915  | P)IAR7          | 7923099002 |                               | , |
| 截川銀行<br>本別   | Date: | 1813915  | 93143857        | 7923099003 |                               |   |
| 值川进行<br>主用   | Ban:  | 1813915  | #384887         | 7923099004 |                               |   |

#### ① 登録してある委託者マスタが表示されます。

※1 委託者の詳細情報を表示する場合は、 参照する委託者マスタの 詳細 をクリックして ください。

#### 手順2 委託者マスタ詳細情報表示

| 委託者マスタ詳細情報は以下の | D通りです。      |        |       |
|----------------|-------------|--------|-------|
| 金融機関コード(枝類)    | 0573 (01)   | 支店コード  | 100   |
| 金融機関力ナ名称       | 30'9        | 支店力ナ名称 | \$272 |
| 金融機關漢字名称       | ·查川1977     | 支店漢字名称 | 木店    |
| 預金種目           | <b>新建</b> 建 |        |       |
| 口座橋号           | 0255493     |        |       |
| 委託者コード         | 7923099002  |        |       |
| 委託者力ナ名称        | 9)?##Ft7    |        |       |
| 委託者漢字名称        |             |        |       |
| JACKE          |             |        |       |

 該当する委託者マスタの詳細が表示されます。
 戻るをクリックすると委託者マスター覧画面に 戻ります。

#### 検索グループ名称を登録(預金口座振替)

#### 手順1 検索グループ名称を登録

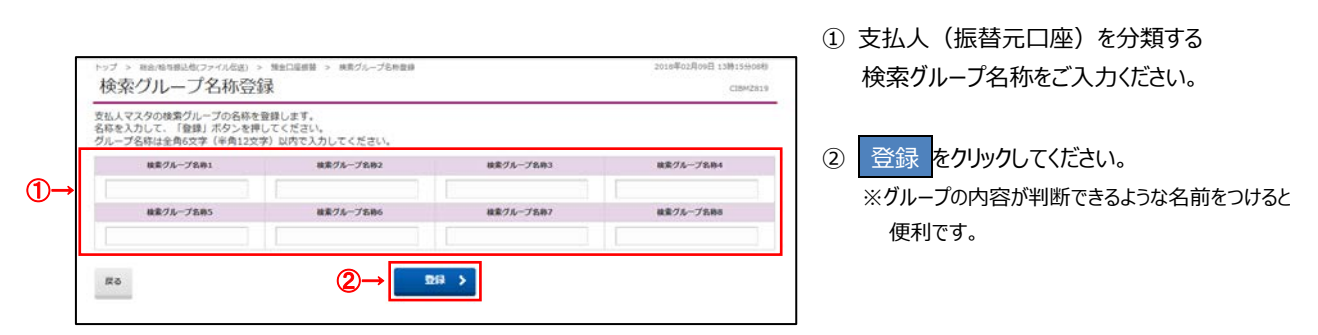

## 手順2 検索グループ名称登録完了

| 私人マスタの検索グループ名称オ | を登録しました。  |           |           |
|-----------------|-----------|-----------|-----------|
| 検索グループ名称1       | 検索グループ名称2 | 検索グループ名称3 | 検索グループ名称4 |
| 25日引援し          | (東設定)     | (果設定)     | (東設定)     |
| 検索グループ名称5       | 検索グループ名称6 | 検索グループ名称7 | 検索グループ名称  |
| (系設定)           | (東設定)     | (東設定)     | (末設定)     |

 (1) 検索グループの登録が完了しました。登録内容を ご確認ください。

※ メニューに戻る をクリックすると預金口座振替メニュー 画面へ戻ります。

#### 支払人マスタの登録(預金口座振替)

#### 手順1 支払人マスタの新規登録

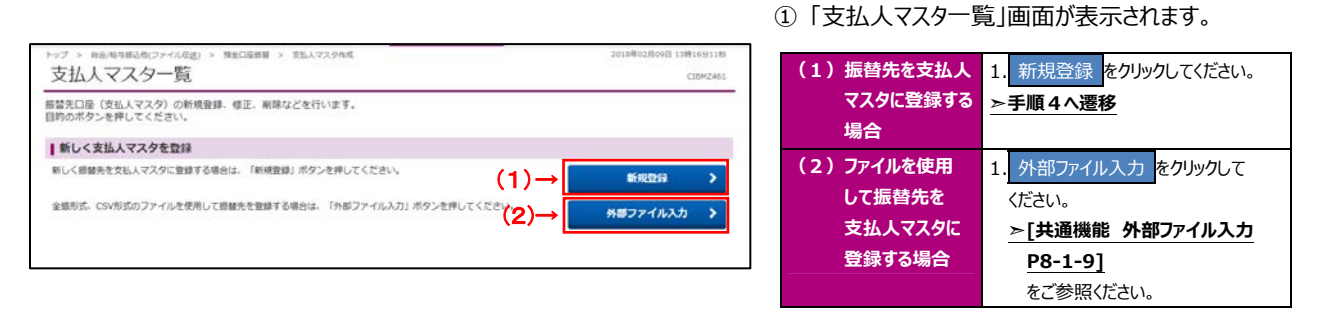

## 手順2 支払人マスタの修正・削除

| 144.25 C 107 /    | ***                |                                     | 24SILE*                            |                                   |              |    |         |                |         |
|-------------------|--------------------|-------------------------------------|------------------------------------|-----------------------------------|--------------|----|---------|----------------|---------|
| 皆のボタン             | を押してくだ             | 7 の新規整理・毎正、朝時の<br>さい。               | 15年17月19年9日                        |                                   |              |    |         |                |         |
| 新しく支持             | ム人マスタキ             | 医双静                                 |                                    |                                   |              |    |         |                |         |
| 新しく摂替先            | を支払人マスタ            | 2に登録する場合は、「新統登録                     | り ボタンを押してください。                     |                                   |              | 1  |         | 新规型词           | >       |
| 全銀形式。CS           | ₩形式のファイ            | 「ルを使用して振替先を登録する                     | 場合は、「外部ファイル入力」オ                    | タンを押してくださ                         | ψ <b>ι</b> , |    |         | N#33/11        | * *     |
|                   |                    |                                     |                                    |                                   |              |    |         | 98771JU        |         |
|                   |                    |                                     |                                    |                                   |              |    |         |                |         |
| 登録済み3             | 友払人マスタ             | タを修正、前隊                             |                                    |                                   |              |    |         |                |         |
| 支払人マスタ            | 7一覧                |                                     |                                    |                                   |              |    |         |                |         |
| 文払人マスタ<br>支払人マスタ  | の内容を修正す<br>をファイル出力 | 「る場合は、対象先を選択して〔<br>〕(CSV形式)する場合は、「外 | 修正」ボタンを押してください。<br>御ファイル出力」ボタンを押して | ください。                             |              |    |         |                |         |
| ※グループ部            | 王の「●」は話            | 5当検索グループに登録済みであ                     | る事を表します。                           |                                   |              |    |         |                |         |
| 45E               | 2412               |                                     |                                    |                                   |              |    |         | 外部ファイル出力       | (Chain) |
| -L 87.5           | ·F1 •              |                                     |                                    |                                   |              | d  | and and | 78.9           |         |
| 1866              | J-F1<br>J-F2       | 支払入力于名称<br>漢字名称                     | 101                                | 加重總統                              | 1 2          | 3  | 4       | 5 6 7 8        | DV MI   |
| 0                 |                    | 80.5.25, 65                         | 备川均行<br>南新的出版所                     | 管道<br>1112233                     | 2            | 14 | 9       | (0)            | × (2)   |
| 0                 |                    | Hz.                                 | 香川烟行<br>本白紫黄郎                      | Will<br>1013915                   | 2. 23        |    |         | (2)-           | 3VIII ( |
| 表示成 コー            | -ド1 <b>∨</b>       | 1                                   |                                    |                                   |              |    |         |                |         |
| RE                | 26.92              |                                     |                                    |                                   |              |    |         | 外部ファイル出力       | 15 M    |
|                   |                    |                                     |                                    |                                   |              |    |         |                |         |
| 取り込み使用<br>支払人マスタ! | から絞り込み様            | (素ができます。検索種別から条                     | 件を選択して、条件を指定して「                    | 「積雪」ボタンを押し                        | てください        | 0  | _       |                | (       |
| 検索結果は、。           | 上の「支払人マ            | 7スター覧」に表示されます。                      |                                    |                                   |              |    |         |                |         |
| 検索種別              |                    | 全枝索                                 |                                    |                                   | ~            | 9  | R.R.    |                |         |
| ¢.ft              |                    | 対象マスタの                              | 全検索を行います。                          |                                   |              |    |         |                |         |
|                   |                    |                                     |                                    |                                   |              |    |         |                |         |
|                   |                    |                                     |                                    |                                   |              |    |         |                |         |
| 登録済みの             | の支払人マス             | スタをチェック                             | Astingate Comments                 | and the state of the state of the | a) 7/*       |    |         |                |         |
| 又私人マ人列            | い変類されてい            | *ロ玉晒健業、又活の周報チェッ                     | シモロン場合は、「玉田残留清朝                    | アエックコ ボタンき                        | #UCS7        |    |         | 金融機関情報<br>チェック | · >     |
| さい,               |                    |                                     |                                    |                                   |              |    |         |                |         |

- スター覧から対象の支払人マスタを さい。
  - 人マスタが 20 件を超える場合は、 、次へをクリックすることで、前ページ、 ・ジのデータが表示されます。
  - 人マスタは、絞り込み検索が可能です。 種別を選択して、検索をクリック 、ださい。

種別については、

共通機能 マスタ検索 P8-1-23] 参照ください。

ご選択ください。

| (1)支払人マスタの | 修正をクリックしてください。    |
|------------|-------------------|
| 内容を修正する    | ≫手順4へ遷移           |
| 場合         |                   |
| (2)支払人マスタの | 詳細をクリックしてください。    |
| 詳細を参照する    | ※ 詳細確認後、削除することも可能 |
| 場合         | です。               |
|            | ▶[共通機能 データ/マスタ削除  |
|            | <u>P8-1-16]</u>   |
|            | をご参照ください。         |
|            |                   |

人マスタをファイル出力する場合は、 外部ファイル出力をクリックしてください。

≻[共通機能 外部ファイル出力 P8-1-8] をご参照ください。

※4 支払人マスタを印刷する場合は、印刷を クリックしてください。

▶[共通機能 データ/マスタ印刷 P8-1-15]をご参照ください。

#### 手順3 支払人マスタのチェック

|                                                                                                    | ① 金融機関情報チェック をクリックしてください。       |
|----------------------------------------------------------------------------------------------------|---------------------------------|
| トップ > 料金(料中価3色(ファイムの成) > 第金口服用目 > 芝払人マスタか成 2016年01月69日 13時108378<br>支払人マスター覧 (1992241)                       | ▶[共通機能 金融機関情報チェック機能<br>P8-1-21] |
| 脳替先口座(支払人マスタ)の新規登録、修正、期除などを行います。<br>首約の水タンを使してください。                                                          | <u>F0-1-21</u><br>をご参照ください。     |
| 登録済みの支払人マスクをチェック                                                                                             |                                 |
| 交払人マスタに登録されている金融機構、支点の実施チェックを行う場合は、「金融機構構得チェック」ボタンを用してくだ  会説の原始者解  チェック  ・ ・ ・ ・ ・ ・ ・ ・ ・ ・ ・ ・ ・ ・ ・ ・ ・ ・ |                                 |
| < #0                                                                                                    |                                 |

## 手順4 支払人マスタの登録(登録・修正)

| >要項目を入力して、<br>と動機関コード、支援<br>へいらない場合は、お | 「登録」ボ | タンを押してください。<br>かる場合は、コードを直<br>「神奈」ボクトを増すた | 良入力して、「検 の見つけ売がつけ | 索」ボタンを押すと3<br>-= オ | 名称が表 | 示されます。  |             |       |
|----------------------------------------|-------|-------------------------------------------|-------------------|--------------------|------|---------|-------------|-------|
| 金融機関コード                                | (ME)  | 「(QAI) ホランゼデリと)<br>半角<br>数字4桁 Q           | , 検索              | ます。<br>支店コード       | [    | ik di   | 半角<br>数字367 | Q, 88 |
| 金融機関カナ名称                               |       |                                           | 支运力于名称            |                    |      |         |             |       |
| 金融编纂英字名称                               |       |                                           |                   | 支店洪宇名称             |      |         |             |       |
| 預金種目<br>の重要号<br>の第                     |       | 普通預金                                      | *                 |                    |      |         |             |       |
|                                        |       | 半曲数字765公内                                 |                   |                    |      |         |             |       |
| 支払人力ナ名称                                | 86    |                                           |                   |                    |      |         | 半角3         | 0文字以内 |
| 支払人漢字名称                                |       |                                           |                   |                    |      |         | 2.754       | 8文字以內 |
| 支払人コード1                                |       | 2                                         |                   | 半角数字10份以5          | 9    |         |             |       |
| 支払人コード2                                |       |                                           |                   | 平角数字106560         | 5    |         |             |       |
| 検索用力ナ名称                                | 11 to |                                           |                   |                    |      |         | 半角2         | 0文字彩内 |
| グループ指定                                 |       | 1:25日引港し                                  | 2: (3             | 112世)              | 3: ( | (未15年)  | □ 4         | (#192 |
| 270 2 BLAC                             |       | □ S: (#1927)                              | 6: (4             | (19:21)            | 7: 1 | (#1932) | □ 8:        | (#197 |

#### ① 支払人情報をご入力ください。

- ※1 修正時は選択したマスタ情報が入力された状態で 表示されます。
- ※2 振替元金融機関名、支店名を検索する場合は、 検索をクリックしてください。

▶[共通機能 金融機関名称・支店名称検索 P8-1-6]をご参照ください。

② 登録 をクリックしてください。
 「支払人マスター覧」へ遷移します。
 ※3 ご入力情報をクリアする場合は、クリアをクリックしてください。

#### ご注意ください

支払人コードを利用して支払人マスタの表示順を 指定される場合は、支払人コード1、支払人コード2 の組合せが他の支払人マスタと重複しないように 登録してください。

#### ご確認ください

検索用カナ名称は、法人略語等の略語を除い た支払人カナ名称が自動的にセットされます。 (登録後に変更いただくことも可能です)

#### 振替データの登録(預金口座振替)

#### 手順1 振替データの新規登録

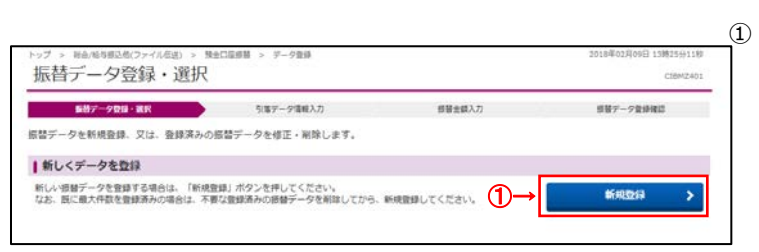

#### 新規登録 をクリックしてください。 ▶ 手順3へ遷移

クリックしてください。

をご参照ください。 ※3 状態が「承認待」または「送信待」の 振込データを操作する場合は、

手順1へ遷移

▶[共通機能 データ/マスタ印刷P8-1-15]

データ承認・送信へをクリックしてください。 ≻振替データの承認・送信(預金口座振替)

#### 手順2 振替データの修正・削除

|                                                             |                                                                                          |                                 |                                   | ① 登録済みの振替データから操作する対象を         |
|-------------------------------------------------------------|------------------------------------------------------------------------------------------|---------------------------------|-----------------------------------|-------------------------------|
| トップ > #4/#5#28(ファイル目)<br>振替データ登録・                           | ) > 9±05000 > 9-900<br>選択                                                                |                                 | 2018年02月09日 13時25分11秒<br>CIBMZ401 | ご選択<ださい。<br>                  |
| 原数データ登録・載発                                                  | 5%97-分散机入力                                                                               | 修慧士徒入力                          | 部督デーク登録確認                         | (1)作成中の 修正 をクリックしてください。       |
| 振替データを新規登録。又は、登                                             | 緑済みの振讐データを修正・崩除します。                                                                      |                                 |                                   | 振替データを ≻手順4へ遷移                |
| 新しくデータを登録                                                   |                                                                                          |                                 |                                   | 修正する場合                        |
| 新しい振替データを登録する場合は<br>なお、既に最大件数を登録済みの場                        | 「新規登録」ボタンを押してください。<br>合は、不要な登録済みの振動データを削除してから、新規                                         | 教師してください。                       | 新规数码 >                            |                               |
|                                                             |                                                                                          |                                 |                                   | (2)作成中の振替 詳細 をクリックしてください。     |
|                                                             |                                                                                          |                                 |                                   | データの詳細 ※ 詳細確認後 削除することも可能です    |
| 登録済テータの利用                                                   |                                                                                          | 2.0                             |                                   |                               |
| 作成中の振動データを移止する場合<br>送信講データを利用して振動データ<br>AMIファイルに辿力する場合(+) 編 | 3、腰骨テーダを進死して、「停止」ホタンを押してくた。<br>を作成する場合は、送位酒の感替データを進死して、「迅<br>時に一方を提択して、「みれつマイルルカ」ボタンを得い。 | EU、<br>副語データ利用」ボタンを伴して<br>てくだまい | ください。                             |                               |
| 対象データの「詳細」ボタンを押す<br>振發データを削除する場合は、対象                        | と感替データ詳細情報を表示します。<br>データを選択して、「有論」ボタンを押してください。                                           | C CLEVY                         |                                   | 場合 <u>P8-1-16</u> をご参照ください。   |
| 状態が「承認物」または「送信物」                                            | となっている場合は、「データ承認・送信へ」ボタンを押                                                               | してください。                         |                                   |                               |
| NE MIR HEELS                                                | 7—9利用                                                                                    |                                 | 外部ファイル出力 日期                       | (3)送信済の 送信済データ利用 をクリックしてください。 |
|                                                             | 更新   単語者へのコメント<br> 新者 委託者名                                                               | 日生産業長                           | S第合計件数 詳細<br>合報 詳細                | 振替デークを、「天順ノへ漂移                |
| ① 18年02月08日<br>① 値川 花子                                      | 1)14R3                                                                                   | 05月10日                          | 100                               |                               |
| 8403 18¥02用09日                                              | Pilipi                                                                                   | 05月14日                          | (2)→<br>10 mm                     | 利用する場合                        |
|                                                             | njaki                                                                                    |                                 | 1001                              |                               |
| → «C.E Ren Ref.se                                           | -941 (3)                                                                                 |                                 | 外部ファイル出力 印刷                       |                               |
| のご注意事項                                                      |                                                                                          |                                 |                                   | ※1 振込データをファイル出力する提合け          |
| 銀行に送信した「送信酒」データの                                            | 訂正・取消しは、お客さま自身の操作ではできません。                                                                |                                 |                                   |                               |
| ATT AND COURSES AND INTER-                                  | ACTINIC JERRY / CCYY                                                                     |                                 |                                   | 外部ファイル出力 をクリックしてください。         |
| く 座る データ兼読・皿和へ                                              |                                                                                          |                                 |                                   |                               |
| 1.017 C 1.017 MILLS                                         |                                                                                          |                                 |                                   |                               |
|                                                             |                                                                                          |                                 |                                   | て でに ジェン についる                 |
|                                                             |                                                                                          |                                 |                                   |                               |

手順3 振替データの新規登録(引落データ情報入力)

|          | 登録デーク教師・道沢             |                        | 引着デー                | 918年入力          | 經營金額入力     | 単著デーク数単確語      |                    |
|----------|------------------------|------------------------|---------------------|-----------------|------------|----------------|--------------------|
| 5점デーク    | 9の情報を入力して              | こ、「次へ」ボタ               | ンを押してくた             | Ezu.            |            |                |                    |
| た記書への    | のコメントの入力               | 17.4 <i>1</i> 1        |                     |                 |            |                | _ ② 安託有情報をご選択いたさい。 |
| CON8     | は振輦先(愛取人)              | に送信されるもので              | こはありません。            | λ               |            |                |                    |
| 未送有-     | งอวมวะ(1)              | →                      |                     |                 | 金角20次      | (字 (平角40文字) 以内 | ◎ 引茨北京ロナデュ キノださい   |
| 意味者の語    | #IR                    |                        |                     |                 |            |                | ③ 51洛指正日をこ入力へにさい。  |
| 和成する根    | 日本の一方の長託者を             | 道択してください。              | 8                   |                 |            |                |                    |
| RF.      | 支援コード                  | NAMO                   | 0884                | 委託着力ナ名称<br>漢字名称 | ●記載コード     | 4CKE           | ▲ 支払 ↓ 情報を検索してください |
| 0        | 100                    | 算過現金                   | 0255493             | P)143919        | 7923099002 |                |                    |
| 0        | 100                    | 8998                   | 0255493             | P)HART          | 7923099003 |                | ※1 検索条件については、      |
| •        | 100                    | 8492                   | 0255493             | #38449C7        | 7923099004 |                | ≻[共通機能 マスタ検索 P8    |
| 0        | 100                    | T-89±                  | 1613915             | 83826957        | 7923099002 |                | をご参昭ください。          |
| 0        | 100                    | <b>甘油</b> 州士           | 1813915             | 9)824800        | 7923099003 |                |                    |
| 0        | 100                    | 普通预会                   | 1813915             | 0)9439E5        | 7923099004 |                |                    |
| 第前定[     | ヨの入力                   |                        |                     |                 |            |                | ⑤ 次へ をクリックしてください。  |
| 1落雨定日    | を入力してください              | ·                      |                     |                 |            |                |                    |
| 3155 #13 | EB E                   | · · ·                  | ] Л [- 🗸            |                 |            |                | ▶ 于順5へ造移           |
| 支払人の記    | <b>展訳</b>              |                        |                     |                 |            |                |                    |
| 1日 データ   | に登録する交払人情<br>定すると、指定した | 略を検索します。8<br>表示順で検索結果を | は素条件を懸定し<br>と表示します。 | てください。          |            |                |                    |
| 利用マ2     | · ·                    | 支払人マス                  | 1.9                 |                 |            |                | 7                  |
|          | •                      | 検索グル                   | -7 .                | -               |            |                |                    |
| 快来条件     | Ŧ                      | 1:25                   | 日引落し                | □ 2: (未設定)      | 🗌 3: (朱娘定) | □ 4: (宋L段定)    |                    |
|          |                        | □ 5: 0                 | 末設定)                | □ 6: (未設定)      | 7: (未設定)   | □ 8: (末設定)     |                    |

手順4 振替データの修正(引落データ情報入力)

|    | トップ > ##/#9#28(27-0<br>引落データ情報                    | 入力                                   | CIE68 > 7-                       | - 夕貴孫           |                             | 2018@02.0990 13892893799<br>CIBHZ411 | ① 承認者へのコメントを入力してください。                                        |
|----|---------------------------------------------------|--------------------------------------|----------------------------------|-----------------|-----------------------------|--------------------------------------|--------------------------------------------------------------|
|    | #WFーク登録・選択<br>振踏データの情報を入力して<br>承認者へのコメントの入力       | 、「次へ」ボタ                              | 4第デー<br>クンを押してく                  | -948度入力<br>ださい。 | <b>经基金额入</b> 力              | <b>前日7~7世9年</b> 間                    | ② 委託者情報をご確認ください。                                             |
|    | 承認者へのコメントを任意で入び<br>※この内容は振替先(受取人)は<br>意思者へのコメント】  | つできます。<br>2送信されるもの<br>→              | ではありません                          |                 |                             | 金貴20文字 (半角40文字) 20月                  | ③ 引落指定日をご入力ください。                                             |
|    | 委託者情報<br>原盤データの委託者情報は下記の                          | の通りです。                               |                                  |                 |                             |                                      |                                                              |
| )→ | 金融推翻名<br>支成名<br>香川銀行<br>本法                        | NAME<br>DATE                         | 0255493                          | 委託者名称<br>わNASR7 | <b>愛記者コード</b><br>7923099002 | 4KXC                                 | <ul> <li>④ 支払人情報を検索してください。</li> <li>※1 検索条件については、</li> </ul> |
|    | 引第指定日の入力<br>引第指定日を入力してくます。<br>引第指定日               |                                      | • л                              | ▶ 8             |                             |                                      | ▶[共通機能 マスタ検索 P8-1-23] をご参照ください。                              |
|    | 支払人の表示順の設定 次ページで表示する「支払人領非 表示順を指定すると、指定したま 表示順 4- | 1)の表示様を設<br>しの表示様を設<br>して検索結果<br>コード | 走してください<br>を表示します。<br>1 <b>マ</b> | ]               |                             |                                      | <ul> <li>⑤ 次へをクリックしてください。</li> <li>▶手順5へ遷移</li> </ul>        |
|    | < #8                                              |                                      | (                                | _<br>5)→        |                             |                                      |                                                              |

手順5 振替データの登録・修正(振替金額入力)

| 抓百五祖/                                                                                                    | 01                                                                                                    |                                                                                                    |                                                                                                    |                                                                                                    |                                                                                  |                        |  |  |  |
|----------------------------------------------------------------------------------------------------|----------------------------------------------------------------------------------------------------|----------------------------------------------------------------------------------------------------|----------------------------------------------------------------------------------------------------|----------------------------------------------------------------------------------------------------|----------------------------------------------------------------------------------|------------------------|--|--|--|
| #第データ                                                                                                    | 教師・選択                                                                                                    | 6                                                                                                    | 1等データ傳統入力                                                                                                    | 582                                                                                                    | 副入力                                                                              | 信留デージ数値総               |  |  |  |
| 委託者情報・支払人                                                                                                    | 、情報をご確認の                                                                                                    | うえ、引落金額を                                                                                                    | 入力して、「登録完                                                                                                    | 了」ボタンを押してくだ                                                                                                    | au.                                                                              |                        |  |  |  |
| 委託者情報                                                                                                    |                                                                                                    |                                                                                                    |                                                                                                    |                                                                                                    |                                                                                  |                        |  |  |  |
| 30855                                                                                                    | 聚去補目                                                                                                    | 0.684                                                                                                    | <b>BURS</b>                                                                                                    | 委託者コード                                                                                                    | 引張指定日                                                                            | 永辺長へのコメント              |  |  |  |
| 611817<br>#3                                                                                                    | 84%2                                                                                                    | 0255493                                                                                                    | P)NAR7                                                                                                    | 7923099002                                                                                                    | 05用16日                                                                           |                        |  |  |  |
|                                                                                                    |                                                                                                    |                                                                                                    |                                                                                                    |                                                                                                    |                                                                                  |                        |  |  |  |
| ┃支払人情報・引落金額                                                                                                    |                                                                                                    |                                                                                                    |                                                                                                    |                                                                                                    |                                                                                  |                        |  |  |  |
| 支払人結報の一覧                                                                                                    |                                                                                                    |                                                                                                    |                                                                                                    |                                                                                                    |                                                                                  |                        |  |  |  |
| 文払人情報を文払人<br>支払人情報をファイ<br>対象データの「詳細<br>観察入力<br>悪忌類 コード1                                                                                                    | マスタから検索して<br>ルから一括指定する<br>リポタンを押すと3<br>支払人マスタ時点                                                                            | 「銀別人刀」ボタ<br>に追加する場合は、<br>5場合は、「外部デ<br>女払人詳細情報を表<br>外部データ入力                                                                                                    | ンを押してください。<br>「支払人マスク呼出」<br>ータ入力」ボタンを押<br>示します。(データの                                                                                                   | ボタンを押してください。<br>してください。(現在の表示<br>剤除は課意情報の表示面面が                                                                                                    | (内容は上書きされます)<br>(ら行えます)                                                          |                        |  |  |  |
| 交払人情報を交入人<br>交払人情報をファイ<br>対象データの「詳細<br>優別入力<br>高三雄 「コード1                                                                                                    | マスタから検索し1<br>ルから一括指定する<br>リボタンを押すと3<br>支払人マスタ時尚<br>」<br>コード2                                                               | 「編別人力」ホック<br>に追加する場合は、「外部デ<br>支払人詳細情報を表<br>外部データ入力                                                                                                    | ンを押してください。<br>「交払人マス今呼出」<br>ータ入力」ボタンを押<br>示します。(データの<br>)                                                                                              | ボタンを押してください。<br>してください。(現在の表示<br>前除は詳細情報の表示面面)<br>金融機構成<br>系の各<br>構造種目<br>口の希明                                                                                                    | の容は上都きされます)<br>うら行えます)<br>収集                                                     | âŭ (7)                 |  |  |  |
| 文払人項助を交払人<br>交払人項助をファイ<br>対象データの「詳細<br>単原入力<br>高三雄 コード1<br>コード1                                                                                                    | マスタから検索して<br>ルから一括商主する<br>は) ボタンを押すと5<br>支払人マスタ所向<br>                                                                      | (地)(人力)) ボック<br>(当的)する場合は、<br>(引部)する場合は、<br>(引部)<br>ない人)詳細情報を表<br>(外部テータ入力)<br>通<br>14*7 97 00                                                                                                    | ンを押してください。<br>「交払人マスク呼出」<br>ータ入力〕ボタンを押<br>示します。(データの<br>)                                                                                              | ボタンを押してください。<br>してください。(現在の表示<br>用物は(詳細(病の表示)表定)<br>意識解教<br>支急者<br>(現在)<br>日本(初一)<br>日本(初一)<br>日本(初)<br>日本(初)<br>日<br>()<br>日本(初)<br>日本(初)<br>日本(初)<br>日本(初)<br>日本(初)<br>日本(初)<br>日本(初)<br>日本(初)<br>日本(初)<br>日本(初)<br>日本(初)<br>日本(初)<br>日本(初)<br>日本(初)<br>日本(初)<br>日本(初)<br>日本(初)<br>日本(初)<br>日本(初)<br>日本(初)<br>日本(初)<br>日本(初)<br>日本(初)<br>日本(初)<br>日本(初)<br>日本(初)<br>日本(初)<br>日本(初)<br>日本(初)<br>日本(初)<br>日<br>()<br>日<br>()<br>日<br>()<br>日<br>()<br>日<br>()<br>()<br>()<br>()<br>()<br>()<br>()<br>()<br>()<br>()<br>()<br>()<br>() | 50時は上書待されます)<br>19行えます)<br>「気帯                                                   | â# (۲۱)<br>۰           |  |  |  |
| 2013人用単位2014<br>交払人用単位2フイ<br>対象データの「詳細<br>個別入力<br>単に詳<br>コード1                                                                                                    | マスタから地域に)<br>ルから一括南正する<br>リボタンを押すて23<br>支払人マスタ呼流<br>コード2                                                                   | 「徳淵大刀」ホワ<br>三部する場合は、<br>三部するは高合は、<br>気場合は、<br>(外部デ<br>タン人)<br>部治常常格を表<br>外部データ入力<br>通<br>数 <sup>2</sup> 7 97 00                                                                                                    | ンを押してください。<br>「交払人マスク明出」<br>ータ入力)ボタンを押<br>します。(データの<br>う                                                                                               | ボタンを押してください。<br>してください。(現在の表示<br>友から<br>友から<br>来のよう<br>来のよう<br>来のよう<br>来のよう<br>来のよう<br>来のよう<br>来のよう<br>来のよう                                                                                                    | (2)(日本)(1)(1)(1)(1)(1)(1)(1)(1)(1)(1)(1)(1)(1)                                   | aæ (⊓)<br>( <b>4)→</b> |  |  |  |
| 2013人情報を支払人<br>支払人情報をファイ<br>対象データの「詳細<br>個親入力<br>車車車 「コード1<br>高売庫 コード1                                                                                                    | マスタから様本(い)<br>ルから一括定する<br>東払人マスタ呼流<br>コード2                                                                                 | 「徳川入刀」ホワ<br>這加する場合は、<br>気場合は、「外部デ<br>支払人工建築情報を表<br>外様データ入力<br>算<br>話ごう 57 00<br>ドビ                                                                                                    | ンを押してください。<br>「交払入マスク明出」<br>ータ入力」ボタンを押<br>しま。(テータの<br>う                                                                                                | ボジンを押してください。<br>してください。(2月の表示<br>実改本<br>実改本<br>実改本<br>実改本<br>実改本<br>実改本<br>実改本<br>実改本<br>実改本<br>実改本                                                                                                    | の内は上着きされます)<br>らけえます)<br>切漏                                                      | aæ m<br>(4)→<br>°      |  |  |  |
| Ctable (1988)<br>Ctable (1988)<br>Ctable | マスタから様本()、)<br>れから一括風ますこう<br>は、ボタンを押すこう<br>支払人マスタ呼流<br>                                                                    | 「確認人力」ホワ<br>に認めする場合は、「外部デー<br>電合は、「外部デー<br>ス人」延縮価値を表<br>外部テータ入力                                                                                                    | >と世界してください。<br>「交払人マスク研出」<br>ータ入力」ボタンを得<br>外します。(データの)<br>を拡大系                                                                                         | ボタンを押してください。<br>してください。(2月の表示<br>来なた<br>来なた<br>来なた<br>日本時の<br>日本時の<br>日本時の<br>日本時の<br>日本時の<br>日本時の<br>日本時の<br>日本時の                                                                                                    | の内は上着きされます)<br>られえます)<br>                                                        | aæ m<br>(4)→<br>°      |  |  |  |
| 2013、(東部を支払)、<br>支払、(東部をラフイ)<br>対象データの「14倍<br>編集入力<br>高三雄 コード1<br>3コード1<br>低級入力                                                                                                    | マスタから構成し、<br>北から一部成まず。<br>1) ボタンを得すと3<br>変払人マスタ時気<br>マー<br>コード2<br>                                                        | 1400A.02) ホウ<br>(初からそ時に)<br>電信は、「外部デ<br>電信は、「外部デ<br>単位」<br>外様データ入力<br>目<br>日<br>日<br>日<br>二<br>日<br>日<br>二<br>二<br>日<br>二<br>二<br>日<br>二<br>二<br>二<br>二<br>二<br>二<br>二<br>二<br>二<br>二<br>二<br>二<br>二                                                                                                    | >と世界レビスださい。<br>「交払、マスク等出」<br>ータムカリ ボタンを押<br>人とます。(データの)<br>ご<br>に広える                                                                                   | ボタンを押してください。<br>してください。(現在の表示<br>来なた<br>来なた<br>来なた<br>来ない<br>にしていた<br>来ない<br>来る場合<br>日<br>日<br>日<br>日<br>日<br>日<br>日<br>日<br>日<br>日<br>日<br>日<br>日<br>日<br>日<br>日<br>日<br>日<br>日                                                                                                    | - (7月1日)<br>- (7月1日日日日日日日日日日日日日日日日日日日日日日日日日日日日日日日日日日日日                           | aæ m<br>(4)→<br>s      |  |  |  |
| 2013、(周期を支払)、<br>支払、(周期を ランイ<br>対象ア・クロ 114년<br>名類入力<br>高三郎 コード1<br>G 433入力<br>G 433入力<br>G 433入力<br>G 433入力<br>G 433入力<br>G 433入力<br>G 433入力                                                                                                    | マスタから構成し、<br>北から 思報ます<br>3、 ポンを得すこう<br>支払人マスタ研究<br>3<br>3<br>5<br>5<br>5<br>5<br>5<br>5<br>5<br>5<br>5<br>5<br>5<br>5<br>5 | 1400月20月7日<br>1400月20月7日<br>240日日<br>240日日<br>140日日<br>1<br>1<br>1<br>1<br>1<br>1<br>1<br>1<br>1<br>1<br>1<br>1<br>1<br>1<br>1<br>1<br>1<br>1                                                                                                    | > と世界してください。<br>「交払しマスク等出」<br>- タンカリ、ボタンを押<br>くします。(データの)<br>                                                                                          | ボタンを押してください。<br>してください。(現在の表示<br>来なた、<br>来なた、<br>用品様での表示<br>調査での<br>事でで可<br>事でで可<br>事でで可<br>事でで可<br>事でで可<br>事でで可<br>事でで可<br>事で                                                                                                    | - (7月111日日日日日日日日日日日日日日日日日日日日日日日日日日日日日日日日日日                                       | â≋ (m)<br>(4)→<br>ĭ    |  |  |  |
| 文払人債務を交払人<br>文払人債務を交払人<br>対象テーション 「詳細<br>名用ス<br>コード1<br>名用スカ<br>マード1<br>名用スカ<br>マード1<br>名用スカ<br>マード1<br>名用スカ<br>マード1<br>名用スカ<br>マード1<br>名用スカ<br>マード1<br>名用スカ<br>マード1<br>名用スカ<br>マード1<br>マード1                                                                                                    | マスタから構成し、<br>加から思想ます。<br>スポムマスタサキ<br>支払人マスタサキ<br>コード2・<br>マ<br>した2・<br>スポムマスタサキ<br>福祉者にして、<br>読品した場合は、<br>ご<br>話した場合は、     | 1 (2017.02) パック<br>2 (2017.07) パック<br>2 (2017.07) パック<br>2 (2017.07) パック<br>2 (2017.07) パック<br>2 (2017.07) パック<br>1 (2017.07)<br>1 (2017.07)<br>1 (20 | > た押してください、<br>「交払、マスク明出」<br>ータ入力」ボクンを押<br>クレンコン、(データの<br>の)<br>を払入系<br>たの」にに素示できま<br>分一度確認」を呈評し、<br>ード、提購コード、料料                                       | ボタンを押してください。<br>してください。(2月の表示<br>単語は2月前内長の表示違定)<br>意味的<br>日日<br>日日<br>日日<br>日日<br>日日<br>日日<br>日日<br>日日<br>日日<br>日日<br>日日<br>日日<br>日日                                                                                                    | - (欠合い。<br>表示されます)                                                               | ate m<br>(4)→<br>°     |  |  |  |
| 文払人構築を交換人<br>文払人構築を交換人<br>オオテーション「詳細<br>名用スク<br>コード1<br>名用スク<br>文払人債務で効素<br>マーレド1<br>マード1<br>名用スク<br>文払人債務で効素<br>中載同かっな込み、<br>検索用クナス称<br>教育                                                                                                    | マスタから構成し、<br>近から三級調子 2<br>支払人マスタ中名<br>□<br>□<br>□<br>□<br>□<br>□<br>□<br>□<br>□<br>□<br>□<br>□<br>□                        | 1 (初入2)) パック<br>2 (初入2) パック<br>2 (初入1) パック<br>2 (初入1) パック<br>2 (小人1) (小人1) (小人1)<br>2 (小人1) (小人1) (小人1)<br>2 (小人1) (小人1) (小人1)<br>2 (小人1) (小人1) (小人1)<br>2 (小人1) (小人1) (小人1)<br>2 (小人1) (小人1) (小人1)<br>2 (小人1) (小人1) (小人1)<br>2 (小人1) (小人1) (小人1)<br>2 (小人1) (小人1) (小人1)<br>2 (小人1) (小人1) (小人1)<br>2 (小人1) (小人1) (小人1)<br>2 (小人1) (小人1) (小人1)<br>2 (小人1) (小人1) (小人1)<br>2 (小人1) (小人1) (小人1) (小人1)<br>2 (小人1) (小人1) (小人1) (小人1)<br>2 (小人1) (小人1) (小人1) (小人1) (小人1)<br>2 (小人1) (小人1) (小人1) (小人1) (小人1) (小人1)<br>2 (小人1) (小人1) (小人1) (小人1) (小人1) (小人1) (小人1) (小人1) (小人1) (小人1) (小人1) (小人1) (小人1) (小人1) (小人1) (小人1) (小人1) (小人1) (小人1) (小人1) (小人1) (小人1) (小人1) (小人1) (小人1) (小人1) (小人1) (小人1) (小人1) (小人1) (小人1) (小人1) (小人1) (小人1) (小人1) (小人1) (小人1) (小人1) (小人1) (小人1) (小人1) (小人1) (小人1) (小人1) (小人1) (小) (小) (小) (小) (小) (小) (小) (小) (小) (小                                                                                                    | > た押してください、<br>「交払、マスク明出」<br>ータ入り」ボクンを押<br>クレンジェ、(データの)<br>2<br>2<br>3<br>3<br>3<br>3<br>3<br>3<br>3<br>3<br>3<br>3<br>3<br>3<br>3<br>3<br>3<br>3<br>3 | ボタンを押してください。<br>してください。(2月の表示<br>またた<br>またた<br>またた<br>日本時で<br>日本時で<br>日本時で<br>日本時で<br>日本時で<br>日本時で<br>日本時で<br>日本時で                                                                                                    | - (の可は上着きされます)<br>- (15日まます)<br>- (15日ます)<br>- (15日ます)<br>- (15日ます)<br>- (15日ます) | aæ m<br>(4)→<br>°      |  |  |  |

① 支払人毎に支払金額をご入力ください。

※1 検索用カナ名称で支払人情報を検索する場合は、 検索をクリックしてください。 該当する支払人情報が支払人情報一覧の上位に

表示されます。 ※2 支払人情報が 40 件を超える場合は、 「前へ」、「次へ」をクリックすることで、前ページ、 次ページのデータが表示されます。

| (1)支払人情報を | 個別入力をクリックしてください。          |
|-----------|---------------------------|
| 手入力で追加    | ≻[共通機能 個別入力               |
| する場合      | P8-1-13]をご参照ください。         |
|           |                           |
| (2)支払人情報を | 支払人マスタ呼出 をクリックしてください。     |
| 支払人マスタ    | ≻手順6へ遷移                   |
| から検索して    |                           |
| 追加する場合    |                           |
| (3)支払人情報を | 外部データ入力 をクリックしてください。      |
| ファイルから    | ≻[共通機能 外部データ入力            |
| 一括指定      | <u>P8-1-11]</u> をご参照ください。 |
| する場合      |                           |
| (4)支払人情報の | 詳細をクリックしてください。            |
| 詳細を参照     |                           |
| する場合      | です。                       |
|           | ▶[共通機能 データ/マスタ削除          |
|           | <u>P8-1-16]</u> をご参照ください。 |
|           |                           |

② 登録完了をクリックしてください。
 ▶ 手順7へ遷移

#### 手順6 支払人マスタの呼出

| トップ > Re/R9828(ファイル<br>支払人マスタ呼出  | 伝道) > 預金口座相基 > データ数値      |            | 2018年02月09日 13時32分1088<br>CIBMZ406 | ① 支払人情報をマスタから検索をします。               |
|----------------------------------|---------------------------|------------|------------------------------------|------------------------------------|
| <b>田啓デーク登録・道内</b>                | 引電データ情報入力                 | 新設会観入力     | 信息テーク登録報道                          | ※1 検索条件については、                      |
| 振替データの支払人債報をマス<br>検索条件を指定して、「検索」 | タから検索します。<br>ボタンを押してください。 |            |                                    | <u>≻</u> [共通機能 マスタ検索 P8-1-23]      |
| 対象マスタ                            | 支払人マスタ                    |            |                                    | をご参照ください。                          |
| (1)→                             | 検索グループ マ                  |            |                                    |                                    |
| 検索条件                             | □ 1:25日引落し □ 2:(未設定)      | □ 3: (未設定) | □ 4: (未設定)                         |                                    |
|                                  | 5: (未設定)                  | 7: (未設定)   | 0: (未設定)                           | <ol> <li>検索をクリックしてください。</li> </ol> |
| < #5                             | ②→ 🔍 🛤                    |            |                                    |                                    |
|                                  |                           |            |                                    |                                    |
|                                  |                           |            |                                    | 情報として登録されます。                       |

#### 手順7 振替データの登録確認

| 協データを登録します。<br>成したデータを登録します。<br>成したデータを一般な得する場合は、「単規存(作成中)」ボタンを押してください。<br>建築を用して米価の「米価気機をする場合は、「登録して米価・送金へ」ボタンを押してください。<br>建築・成げて米価・送金を行う場合は、「登録して米価・送金へ」ボタンを押してください。<br>引集件素会計<br>コ集件素会計<br>23歳の目前<br>24歳件素会計<br>25歳 | 部署デーク教師・道沢                                                                        | <b>引着デージ債軽入力</b>                                              | 經營金額入力                    | 587-90682 |
|----------------------------------------------------------------------------------------------------|-----------------------------------------------------------------------------------|---------------------------------------------------------------|---------------------------|-----------|
| 引落金額合計 32,000円 引添件数合計 2<br>入力消件数 2                                                                                                    | 18日デーダを登録します。<br>I成したデータを一時保存する場合は、<br>対象を完了して承認者に承認依頼をする場<br>登録後、続けて承認・送信を行う場合は、 | 「一時保存(作反中)」ボタンを押して<br>拾合は、「登録元了」ボタンを押してく<br>「登録して承認・送信へ」ボタンを押 | ください。<br>ださい。<br>りしてください。 |           |
| 人力消任数                                                                                                    | 引落金額合計                                                                            | 32,000円                                                       | 引張件数合計                    | 26        |
| 18990                                                                                                    |                                                                                   |                                                               | 人力消什麼                     | er Back   |

#### ① 「引落金額合計」等が表示されますので、内容に 誤りがないことをご確認ください。

| <ul> <li>(1)振替データの<br/>一時保存を<br/>行う場合</li> <li>(2)振替データの<br/>承認依頼する</li> </ul> | <ul> <li>一時保存(作成中)をクリックして</li> <li>ください。</li> <li>▶ 手順2へ遷移</li> <li>登録完了をクリックしてください。</li> <li>▶ 手順2へ遷移</li> </ul> |
|--------------------------------------------------------------------------------|----------------------------------------------------------------------------------------------------|
| 場合                                                                             |                                                                                                    |
| (3)引続き振替                                                                       | 登録して承認・送信へ をクリックして                                                                                                |
| データの                                                                           | ください。                                                                                                    |
| 承認・送信を                                                                         | ≻[振替データの承認・送信                                                                                                    |
| 行う場合                                                                           | (預金口座振替) 手順 1]へ遷移                                                                                                 |
|                                                                                |                                                                                                    |

#### 振替データの承認・送信(口座振替)

#### 手順1 承認・送信データを選択

手順2 振替データの承認

|             | 振替デーク<br>該当デーク<br>明細を印刷 | 7登録画<br>7を選択<br>1する場 | 面にて登録が完了したデー<br>して目的のボタンを押して<br>合は、該当データを選択し | タがこの画面に表示されます。<br>ください。<br>「印刷」ボタンを押してください。 |        |               |
|-------------|-------------------------|----------------------|----------------------------------------------|---------------------------------------------|--------|---------------|
|             | ##                      | 856 85               |                                              |                                             |        | 81            |
| Γ           | RH                      | 秋團                   | 品件更新日<br>更新者                                 | 単語者へのコメント<br>委託者名                           | 列第四之日  | 9361168<br>28 |
|             | 0                       | 853                  | 18年02月08日<br>箇川 花子                           | f)115807                                    | 05月10日 | 1             |
|             | 0                       | 8.034                | 18年02月09日<br>番川 花子                           | DIART                                       | 05月14日 | 1             |
|             | 0                       | 中国的                  | 18年02月09日<br>凾川 祝子                           | 1)hase1                                     | 05月15日 | 32.0          |
| _→ <b>Г</b> | *2                      | 1841                 | 520                                          |                                             |        | BI            |

#### ①次の操作をご選択ください。

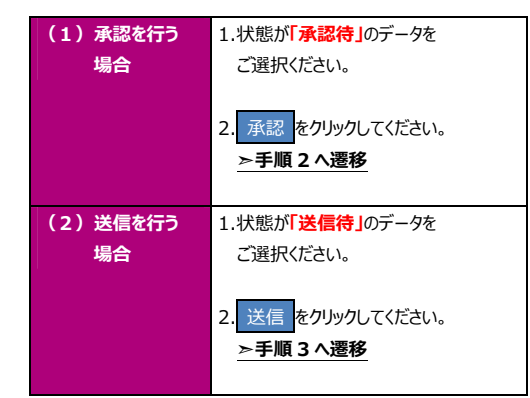

※ 印刷 をクリックすると選択した振込データの明細が ファイルで出力されます。

#### ①「引落金額合計」等が表示されますので、内容に 誤りがないことをご確認ください。 振替データ承認確認 単語・送信データ選択 以下の内容で振替データを未認します。 よろしければ利用者確認確証番号を入力して、「承認」ボタンを押してください ② 利用者確認暗証番号をご入力ください。 原格データ情報 ※1利用者確認暗証番号のご入力には、セキュリティ **①**-局持更新日 18年02月09日 13時34分158 対策としてソフトウェアキーボードをご利用ください。 局并更新者 香川 花子 ソフトウェアキーボード をクリックすると、画面上に 委托有情報 支店コード 100 キーボードが表示され、入力が可能となります。 支店名 8272 预会睡日 资源稳定 0255493 口座番号 委託者コート 792309 ③ 承認 をクリックしてください。 委託者力ナ名称 9)14/4727 ※2 操作を中止する場合は、キャンセルをクリック 引落金额情報 32,000円 引落金額合計 引活件款合計 2fŦ してください。 承認者へのコメント 引落指定日 05月15日 ≻手順1へ遷移 きです。おᠮ達えないように入力してください 2 半角英数字4~~1245 利用香味認識証書可 ソフトウェアキーホード + 3→ 承認 \$\$>\$24

<sup>▶[</sup>共通機能 データ/マスタ印刷 P8-1-15] をご参照ください。

#### 手順3 振替データの送信確認

| 単語・送得データ                                    | an stir-                      | 92682            | データ送信括案  |                           |
|---------------------------------------------|-------------------------------|------------------|----------|---------------------------|
| 以下の内容で振替データを送信<br>よろしければ利用者確認増証番<br>振替データ情報 | します。<br>号を入力して、「送信」ボタンを押してくださ | u.,              |          | ② サイクル番号を入力してください。        |
| サイクル曲可                                      |                               | 末入力の場合は、目前採着します。 |          | ※1 サイクル番号が未入力の場合は、振替デー    |
| 委託哲情報                                       | ~                             |                  |          | 送信時に自動採番されます。             |
| 支店コード                                       | 100                           |                  |          |                           |
| 支店名                                         | 40FD                          |                  |          |                           |
| 預会種目                                        | 智道预全                          |                  |          | ③ 利用者確認暗証番号をご入力ください。      |
| 口座曲号                                        | 0255493                       |                  |          |                           |
| 委託者コード                                      | 7923099002                    |                  |          | ※2 利用者確認暗証番号のご入力には、セキュ    |
| 委託者力ナ名称                                     | 9)has907                      |                  |          |                           |
| 引落金額情報                                      |                               |                  |          | 対応としてシフトウェアキーホートをこ利用いる    |
| 引第金額合計                                      | 32,000円                       | 引筋桿数合計           | 217      | ソフトウェアキーボード をクリックすると、画面   |
|                                             |                               | 承認者へのコメント        | 2000     |                           |
|                                             |                               | 引落指定日            | 05月15日   | キーホートか表示され、人力か可能となりま      |
|                                             |                               |                  |          |                           |
| 利用者確認明証量号の認証が必要で                            | す。お壁違えないように入力してください。          |                  |          | ④ 送信 をクリックしてください。         |
|                                             | 3)→                           | 半角英数字4~12时       |          | ※3 操作を由止する提合け キャンセルを力い    |
| 利用者確認項証書号                                   |                               |                  | +        | 入J 3末下を中止する物白は、 キャノビル をリリ |
|                                             | ソフトウェアキーホート                   |                  | <u>.</u> | してください                    |

## 手順4 振替データの送信完了

| 单级 · 波德      | 7-7道府 #第7-          | 夕远苍雍辞     | 7-9268.2 |                          |
|--------------|---------------------|-----------|----------|--------------------------|
| 送信結果は以下の通りです |                     |           |          | なっていることをご確認ください。         |
| 処理結果情報       |                     |           |          | ※ 木両面を印刷する提会け ブラウザの印刷機   |
| ステータス        | 正常送信                |           |          |                          |
| 转了時刻         | 18年02月09日 13時36分02秒 |           |          | こ利用ください。                 |
| 送信者          | 香川 花子               |           |          |                          |
| 振藝データ情報      |                     |           |          |                          |
| サイクル番号       | 02                  |           |          | ②   振替データ承認・送信画面へ をクリックし |
| 委托省情報        | 526 費精報             |           |          | ください。                    |
| 支店コード        | 100                 |           |          |                          |
| 支店名          | 10F2                |           |          | <u>▶ 手順1 へ遷移</u>         |
| 预金继日         | 普通预会                |           |          |                          |
| 口座曲号         | 0255493             |           |          |                          |
| 委託者コード       | 7923099002          |           |          |                          |
| 委託者力ナ名称      | 9)F&FFC7            |           |          |                          |
| 引落金額情報       |                     |           |          |                          |
| 引落金額合計       | 32,000円             | 引落件数合計    | 2件       |                          |
|              |                     | 承認者へのコメント |          |                          |
|              |                     | 引第前定日     | 05月15日   |                          |

#### 通信結果報告書印刷(預金口座振替)

#### 手順1 通信結果報告書を印刷

| 通信結果報告                       | 書印刷範囲指定                                      | CIEMO |
|------------------------------|----------------------------------------------|-------|
| 損金口座振替の通信結果報<br>□刷範囲を指定して、「印 | 告書を印刷します。<br>刷」ボタンを押してください。                  |       |
| OMMENSE 1-                   | →   参加後日 2018年02月09日    後7日 2018年02月06日    ● |       |
|                              |                                              |       |

 通信結果報告書を印刷する範囲として、開始日、 終了日を指定してください。

. . . . . . . . . . . . . . . .

- ※ 日付指定の場合は、カレンダーボタンをクリックし、 日付を選択することも可能です。
- 印刷をクリックしてください。
   帳票が印刷されます。

#### 振替データの受信(預金口座振替)

#### 手順1 契約情報の選択

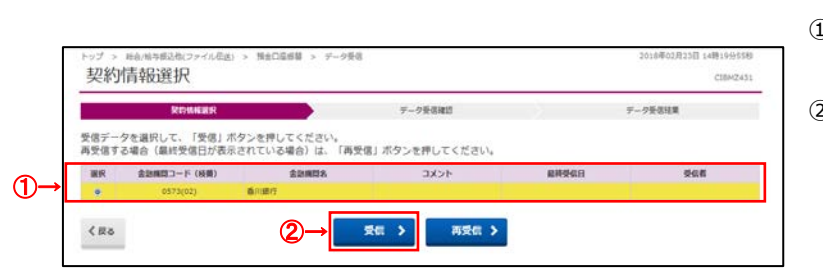

① 受信を行う契約情報をご選択ください。

② 受信 をクリックしてください。

#### 手順2 振替データの受信確認

| NOTRER                          | 7-79682                                                         | デーク受信結果 |
|---------------------------------|-----------------------------------------------------------------|---------|
| 娘フォーマットの預金口座振<br>用者確認暗証番号を入力して、 | 諸権東ファイルを受信します。<br>「実行」ボタンを押してください。                              |         |
| 金融機関コード                         | 0573                                                            |         |
| 金融機關名                           | 香川銀行                                                            |         |
| サイクル番号 (1                       | →→ 半角数年245 ※サイクル番号が未入力の場合は、目数採着します。                             |         |
|                                 |                                                                 |         |
|                                 | <ul> <li>→ ために見てないるうに入力してくたとさい。</li> <li>半角美数字4~1265</li> </ul> |         |
| 利用對確認職証備可                       | <b>◎</b> ■<br>ソフトウェアキーホード                                       | +       |

- ① サイクル番号を入力してください。
  - ※1 サイクル番号が未入力の場合は、振替データ 受信時に自動採番されます。

. . . . . . . . . . . .

- ② 利用者確認暗証番号をご入力ください。
   ※2 利用者確認暗証番号のご入力には、セキュリティ
  - 対策としてソフトウェアキーボードをご利用ください。 ソフトウェアキーボード をクリックすると、画面上に キーボードが表示され、入力が可能となります。
- ③ 実行をクリックしてください。
   ※3 操作を中止する場合は、キャンセルをクリックしてください。
   ▶ 手順1へ遷移

#### 手順3 振替データの受信完了(印刷)

| NITHERS                        | 全校  <br>  プリンターの環境                                                                                                    | 7-996m# |
|--------------------------------|----------------------------------------------------------------------------------------------------|---------|
| 信結果は以下の通りです。<br> き続きメニューより預金口座 |                                                                                                    |         |
| 转了時刻                           | <u></u>                                                                                                    |         |
| ステータス                          | 状態 準備元子 □ 7740人主力(日 _ 詳細設定(B)                                                                                                    |         |
| 受信者                            | コルト                                                                                                    |         |
| サイクル番号                         | ページ報知<br>ですれていた<br>ですれていた<br>で<br>で<br>で<br>で<br>で<br>で<br>で<br>で<br>で<br>で<br>で<br>で<br>で |         |

| 印刷をする場合  | 印刷をクリックしてください。     |
|----------|--------------------|
|          | ※ 印刷はご利用ブラウザの印刷機   |
|          | 能です。               |
|          |                    |
| 印刷をしない場合 | キャンセル をクリックしてください。 |
|          |                    |

## 手順4 振替データの受信完了

| 製約<br>受信結果は以下の通りで   | 電視義府 アークを表現的<br>す。<br>ローローの時代 (10月) - 10月1 - 10月1 - 10月1 - 10月1 - 10月1 - 10月1 - 10月1 - 10月1 - 10月1 - 10月1 - 10月1 - 10月1 - 10月1 - 10月1 | ァーッダexate なっていることをご確認ください。 |
|---------------------|----------------------------------------------------------------------------------------------------|----------------------------|
| 利されさメニューより加<br>純了時刻 | 国口経動量の「支援テープを除い時期」をお通びいたださ、テーブの内容をと確<br>18年02月23日 14時23分30秒                                                                           | He Var 9 +                 |
| ステータス               | 正常受信                                                                                                    |                            |
| 受信者                 | 香川 花子                                                                                                    |                            |
| サイクル番号              | 01                                                                                                    | 確認 をクリックしてください。            |
|                     | (2)→ 322                                                                                                    | →手順1へ遷移                    |

#### 振替データの参照・印刷(預金口座振替)

#### 手順1 受信データを選択

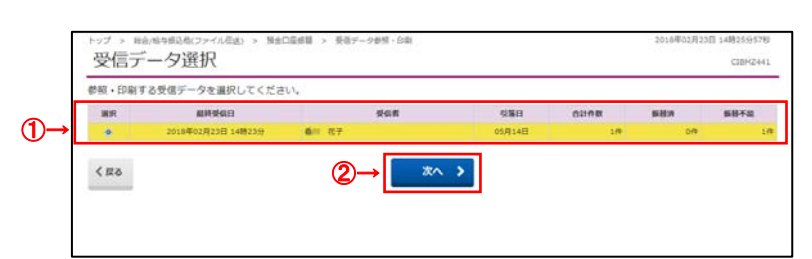

- 受信を行った振替データの一覧が表示されます。
   参照する受信データをご選択ください。
- ② 次へをクリックしてください。

# 手順2 振替データの選択

| 支兵名         現金補用         口屋前町         口屋高高人         切塩目         白砂合数<br>金額         新田合家           507         重量現金         0.254492         19/3/87         0.0月14日         10         0件         10 | -87                | 希腊ファイル売力 | ください。         | カ」ボタンを押して | I合は、「外部ファイル出<br>Iしてください。 | いに出力する場<br>1) ボタンを押 | タを外部ファイル<br>合は、「一覧印刷 | 預金口座振替デー<br>一覧を印刷する場 |
|----------------------------------------------------------------------------------------------------|--------------------|----------|---------------|-----------|--------------------------|---------------------|----------------------|----------------------|
| RFD 智道想金 0255493 約1xR7 05月14日 1件 0件 1月                                                                                                    | F.E. 191           | 580 R    | CUAR<br>SB    | san       |                          | 0884                | RAHI                 | <b>285</b>           |
|                                                                                                    | 1/ <sup>™</sup> 20 | ·* (2)   | 1件<br>100円    | 05月14日    | P)FAIRT                  | 0255493             | 889±                 | 69                   |
| D/D 智識問金 0255493 PjtL/H17 05月15日 2件 0件 2件<br>32,000円                                                                                                    | 20 <sup>9</sup> W  | 0/9      | 2件<br>32,000円 | 05月15日    | P)Ex905                  | 0255493             | Bans.                | 6.65                 |

- 該当の振替データ一覧が表示されます。
   ※1 振替データが 20 件を越える場合は、
   前へ、次へをクリックすることで、前ページ、 次ページのデータが表示されます。
- ② 詳細をクリックしてください。
   ※2 振替データをファイル出力する場合は、
   外部ファイル出力をクリックしてください。
   >「共通機能の知ファイル出力 P8-1
  - ▶[共通機能 外部ファイル出力 P8-1-8] をご参照ください。
  - ※3 振替データを印刷する場合は、一覧印刷を クリックしてください。
    - ▶[共通機能 データ/マスタ印刷 P8-1-15] をご参照ください。

#### 手順3 口座振替結果の表示、印刷

| トップ > 186/80<br>口座振替                                       | )細込地(ファイル(63) > M<br>結果                                 | lecowy > I                                                              | 6世光一ク参照・日期              |                                         |                                        | 2018年02                   | 月23日 14時27分54秒<br>C16MZ443 | <ol> <li>1 振替結果をご確認ください。</li> <li>1 振替結果をご確認ください。</li> </ol> |  |  |
|------------------------------------------------------------|---------------------------------------------------------|-------------------------------------------------------------------------|-------------------------|-----------------------------------------|----------------------------------------|---------------------------|----------------------------|--------------------------------------------------------------|--|--|
| ロ座振替結果は以<br>内容をご確認いた                                       | 「下の通りです。<br>こだき、「印刷」ボタンも                                | e押してください                                                                | ١.,                     |                                         |                                        |                           |                            | ※1 振台テータか 20 件を越える場合は、<br>前へ、次へをクリックすることで、前ページ。              |  |  |
| 委託省情報                                                      |                                                         |                                                                         |                         |                                         |                                        |                           |                            |                                                              |  |  |
| 委託者コード                                                     | 7923                                                    | 3099002                                                                 |                         |                                         |                                        |                           |                            | 次ペーンのテータか表示されます。                                             |  |  |
| 委托教化                                                       | 9314                                                    | 459                                                                     |                         |                                         |                                        |                           |                            | ※2 振替不能口座のみを表示したい場合は                                         |  |  |
| 引第日                                                        | 05月                                                     | 15日                                                                     |                         |                                         |                                        |                           |                            | ※2 派音 「船口/主のの を投入のたいの日間の                                     |  |  |
| 金融機関コード                                                    | 0573                                                    | 1                                                                       |                         |                                         |                                        |                           |                            | 「振替不能口座のみを表示する。」をチェックして                                      |  |  |
| 支店コード                                                      | 100                                                     |                                                                         |                         |                                         |                                        |                           |                            | ノギナい                                                         |  |  |
| 現金種目                                                       | 84                                                      | 預金                                                                      |                         |                                         |                                        |                           |                            | くだろい。                                                        |  |  |
| 口座曲号                                                       | 0255                                                    | 5493                                                                    |                         |                                         |                                        |                           |                            |                                                              |  |  |
| 授留不能となった子<br>表示形式<br>金融構想系<br>支持名<br>357<br>152070<br>3577 | - 夕を描出し両道デーク音<br>コード1<br>コード2<br>000000000<br>000000000 | 021754812.<br>0 1516741<br>9249<br>9249<br>9249<br>9249<br>9249<br>9249 | 「初始不成テータの<br>口座のみを表示する。 | 再登録」ボタンを押<br>ロ底勝号<br>1112233<br>1813915 | してください。<br>5月版金融<br>15,000円<br>17,000円 | 厳務総算<br>取引なし<br>残全口学術研究なし | 新聞・変更変分<br>その名<br>その名      |                                                              |  |  |
| 8045<br>合計                                                 | 800000000                                               | (1)→                                                                    | <u>新</u> 替不能7           | クの再登録 >                                 |                                        |                           |                            | 」                                                            |  |  |
| 面鼓涛件款                                                      |                                                         |                                                                         | 017                     | 振频济金额                                   |                                        |                           | 門                          | (預金口座振替)手順4]                                                 |  |  |
| 服装不能件数                                                     |                                                         |                                                                         | 2/9                     | 振藝不能会願                                  |                                        |                           | 32,000円                    | へ遷移                                                          |  |  |
| 合計作数                                                       |                                                         |                                                                         | 2件                      | 自計金額                                    |                                        |                           | 32,000円                    | (2) 振替結果を 印刷をクリックしてください。                                     |  |  |
| 口度データ運行商                                                   | 80                                                      | (2                                                                      | )→ 💽                    | EDIA                                    |                                        |                           |                            | 日本である                                                        |  |  |